# Creazione di applicazioni IOx con Vagrant e Virtualbox/VMWare

## Sommario

Introduzione Prerequisiti <u>Windows/ MAC Intel/ Linux</u> <u>Basato su ARM MAC - M1/M2/M3</u> Procedura per impostare l'ambiente di creazione utilizzando Vagrant <u>Riepilogo delle azioni</u> Procedura per la creazione di un'applicazione IOx personalizzata Distribuire l'applicazione IOx <u>Risoluzione dei problemi</u>

# Introduzione

In questo documento viene descritto come creare applicazioni IOx utilizzando Vagrant e Virtualbox e distribuirle nell'interfaccia grafica di IOx Local Manager.

# Prerequisiti

#### Windows/ MAC Intel/ Linux

- Git
- Vagante
- Virtualbox

#### Basato su ARM MAC - M1/M2/M3

- Git
- Vagante
- VMWare Fusion
- plugin vagrant-vmware-desktop

Per scaricare:

- Vagante
- <u>VirtualBox</u>

#### Procedura per impostare l'ambiente di creazione utilizzando

#### Vagrant

Riepilogo delle azioni

- La configurazione del file vagrante consente di configurare un ambiente VM in base all'architettura del computer host.
- Configura la VM per l'utilizzo di VMware Fusion o VirtualBox, a seconda dell'architettura
- Fornisce alla VM il software e gli strumenti necessari, tra cui QEMU (Quick EMUlator), Docker e ioxclient.
- La configurazione crea automaticamente un'applicazione iperf di esempio per i dispositivi della piattaforma Cisco di destinazione amd64.

Passaggio 1. Duplicare il repository Github nel sistema locale:

```
git clone https://github.com/suryasundarraj/cisco-iox-app-build.git
```

In alternativa, copiare e incollare il contenuto dell'enclosure di configurazione in "Vagrantfile". In questo modo viene creato un file con il nome "Vagrantfile" nel sistema locale:

```
# -*- mode: ruby -*-
# vi: set ft=ruby :
# All Vagrant configuration is done below. The "2" in Vagrant.configure
# configures the configuration version (we support older styles for
# backwards compatibility). Please don't change it unless you know what
# you're doing.
Vagrant.configure('2') do |config|
 arch = `arch`.strip()
 if arch == 'arm64'
    puts "This appears to be an ARM64 machine! ..."
    config.vm.box = 'gyptazy/ubuntu22.04-arm64'
    config.vm.boot_timeout = 600
    config.vm.provider "vmware_fusion" do |vf|
      #vf.gui = true
      vf.memory = "8192"
      vf.cpus = "4"
    end
    config.vm.define :ioxappbuild
 else
    puts "Assuming this to be an Intel x86 machine! ..."
    config.vm.box = "bento/ubuntu-22.04"
    config.vm.network "public_network", bridge: "ens192"
    config.vm.boot_timeout = 600
    config.vm.provider "virtualbox" do |vb|
      #vb.gui = true
      vb.memory = "8192"
      vb.cpus = "4"
    end
    config.vm.define :ioxappbuild
  end
```

```
config.vm.provision "shell", inline: <<-SHELL</pre>
  #!/bin/bash
  # apt-cache madison docker-ce
  export VER="5:24.0.9-1~ubuntu.22.04~jammy"
  echo "!!! installing dependencies and packages !!!"
  apt-get update
  apt-get install -y ca-certificates curl unzip git pcregrep
  install -m 0755 -d /etc/apt/keyrings
  curl -fsSL https://download.docker.com/linux/ubuntu/gpg -o /etc/apt/keyrings/docker.asc
  chmod a+r /etc/apt/keyrings/docker.asc
  echo "deb [arch=$(dpkg --print-architecture) signed-by=/etc/apt/keyrings/docker.asc] https://downlo
  apt-get update
  apt-get install -y qemu binfmt-support qemu-user-static
  apt-get install -y docker-ce=$VER docker-ce-cli=$VER docker-ce-rootless-extras=$VER containerd.io d
  # apt-get install -y docker.io docker-compose docker-buildx
  usermod -aG docker vagrant
  echo "!!! generating .ioxclientcfg.yaml file !!!"
  echo 'global:' > /home/vagrant/.ioxclientcfg.yaml
         version: "1.0"' >> /home/vagrant/.ioxclientcfg.yaml
 echo '
 echo '
         active: default' >> /home/vagrant/.ioxclientcfg.yaml
 echo '
          debug: false' >> /home/vagrant/.ioxclientcfg.yaml
 echo '
          fogportalprofile:' >> /home/vagrant/.ioxclientcfg.yaml
            fogpip: ""' >> /home/vagrant/.ioxclientcfg.yaml
 echo '
            fogpport: ""' >> /home/vagrant/.ioxclientcfg.yaml
  echo '
            fogpapiprefix: ""' >> /home/vagrant/.ioxclientcfg.yaml
  echo '
            fogpurlscheme: ""' >> /home/vagrant/.ioxclientcfg.yaml
 echo '
 echo '
          dockerconfig:' >> /home/vagrant/.ioxclientcfg.yaml
            server_uri: unix:///var/run/docker.sock' >> /home/vagrant/.ioxclientcfg.yaml
  echo '
            api_version: "1.22"' >> /home/vagrant/.ioxclientcfg.yaml
 echo '
  echo 'author:' >> /home/vagrant/.ioxclientcfg.yaml
  echo '
         name: |' >> /home/vagrant/.ioxclientcfg.yaml
 echo '
            Home' >> /home/vagrant/.ioxclientcfg.yaml
 echo '
         link: localhost' >> /home/vagrant/.ioxclientcfg.yaml
  echo 'profiles: {default: {host_ip: 127.0.0.1, host_port: 8443, auth_keys: cm9vdDpyb290,' >> /home/
            auth_token: "", local_repo: /software/downloads, api_prefix: /iox/api/v2/hosting/,' >> /h
  echo
            url_scheme: https, ssh_port: 2222, rsa_key: "", certificate: "", cpu_architecture: "",' >
  echo '
            middleware: {mw_ip: "", mw_port: "", mw_baseuri: "", mw_urlscheme: "", mw_access_token: "
  echo '
            conn_timeout: 1000, client_auth: "no", client_cert: "", client_key: ""}}' >> /home/vagran
  echo '
  cp /home/vagrant/.ioxclientcfg.yaml /root/.ioxclientcfg.yaml
  chown vagrant:vagrant /home/vagrant/.ioxclientcfg.yaml
  arch=$(uname -m)
  if [[ $arch == x86_64 ]]; then
    # download page https://developer.cisco.com/docs/iox/iox-resource-downloads/
   echo "!!! downloading and extracting ioxclient for x86_64 architecture !!!"
   curl -0 https://pubhub.devnetcloud.com/media/iox/docs/artifacts/ioxclient/ioxclient-v1.17.0.0/iox
   tar -xvf /home/vagrant/ioxclient_1.17.0.0_linux_amd64.tar.gz
   cp /home/vagrant/ioxclient_1.17.0.0_linux_amd64/ioxclient /usr/local/bin/ioxclient
   rm -rv /home/vagrant/ioxclient_1.17.0.0_linux_amd64
  elif [[ $arch = aarch64 ]]; then
   # download page https://developer.cisco.com/docs/iox/iox-resource-downloads/
   echo "!!! downloading and extracting ioxclient for arm64 architecture !!!"
   curl -0 https://pubhub.devnetcloud.com/media/iox/docs/artifacts/ioxclient/ioxclient-v1.17.0.0/iox
   tar -xvf /home/vagrant/ioxclient_1.17.0.0_linux_arm64.tar.gz
   cp /home/vagrant/ioxclient_1.17.0.0_linux_arm64/ioxclient /usr/local/bin/ioxclient
    rm -rv /home/vagrant/ioxclient_1.17.0.0_linux_arm64
  fi
  chown vagrant:vagrant /usr/local/bin/ioxclient
  echo "!!! pulling and packaging the app for x86_64 architecture !!!"
  docker pull --platform=linux/amd64 mlabbe/iperf3
  ioxclient docker package mlabbe/iperf3 .
  cp package.tar /vagrant/iperf3_amd64-$(echo $VER | pcregrep -o1 ':([0-9.-]+)~').tar
```

SHELL end

Passaggio 2. Assicurarsi che la riga "export VER="5:24.0.9-1~ubuntu.22.04~jammy" non contenga commenti e che tutte le altre istruzioni di esportazione contengano commenti. Corrisponde alla versione del Docker Engine che si desidera installare in questo ambiente Vagrant:

```
cisco@cisco-virtual-machine:~/Desktop/ioxappbuild$ cat Vagrantfile | grep 'export' | grep -v '#'
export VER="5:24.0.9-1~ubuntu.22.04~jammy"
```

Passaggio 3. Avviare l'ambiente Vagrant con il comando vagrant up nella directory in cui si trova il file Vagrant e osservare che l'applicazione IOSx iperf per il file tar amd64 è stata generata correttamente:

vagrant up

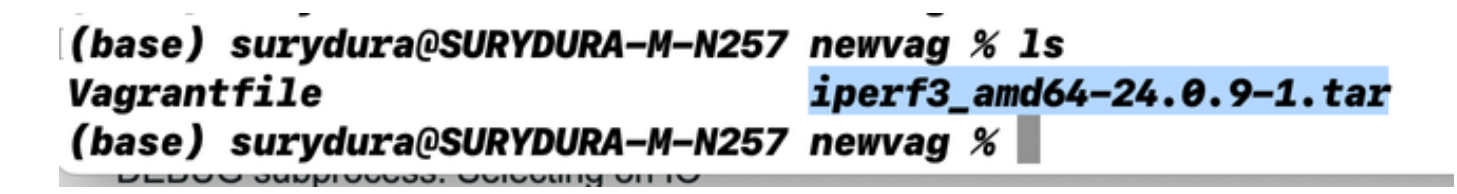

#### Procedura per la creazione di un'applicazione IOx personalizzata

In questa sezione viene descritto come creare un'applicazione IOx personalizzata utilizzando l'ambiente vagrant.

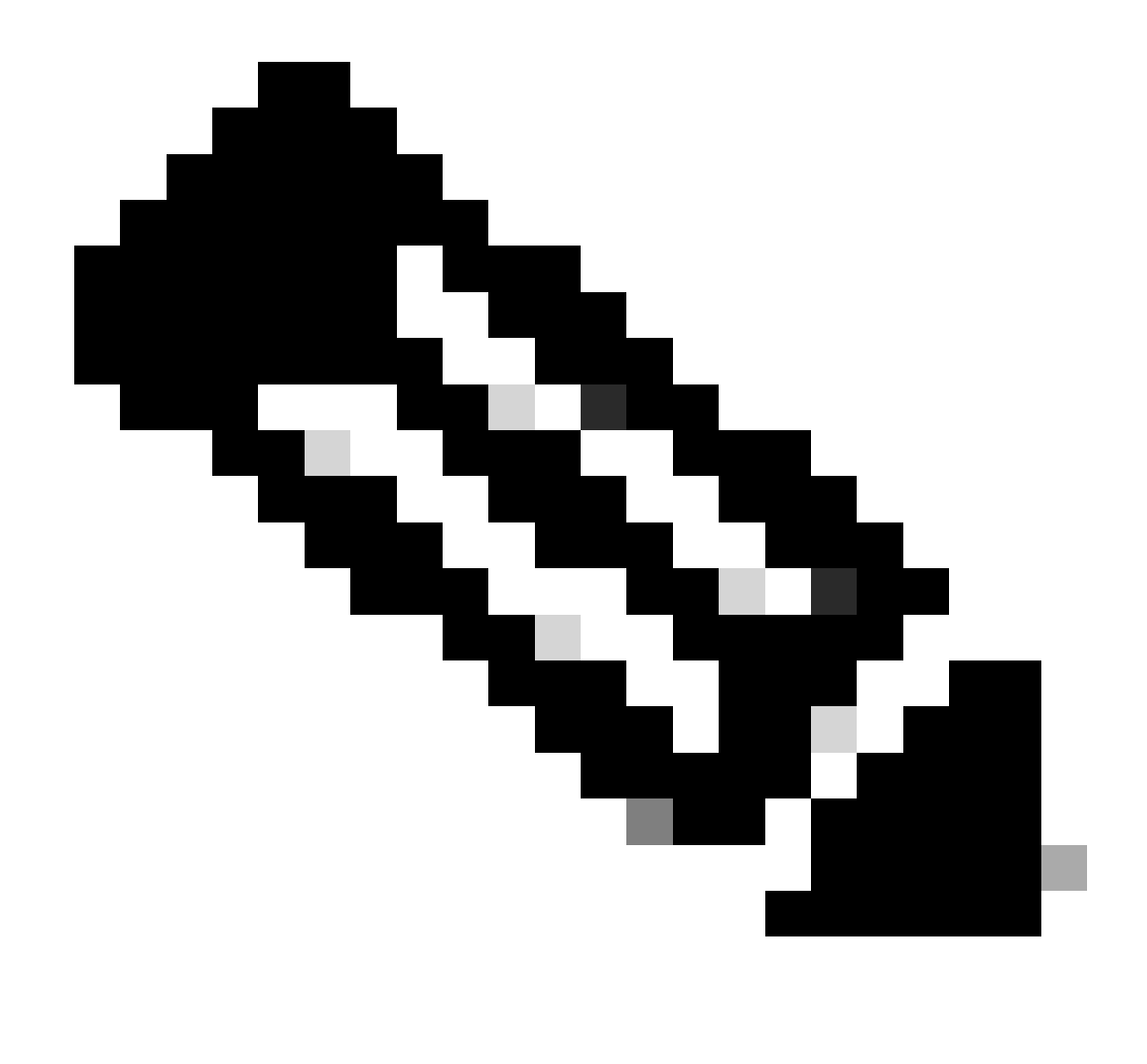

Nota: la directory "/vagrant" nella VM e la directory che contiene il "Vagrantfile" nel sistema host sono sincronizzate.

Come mostrato nell'immagine, il nuovo file.js viene creato all'interno della VM ed è accessibile anche sul sistema host:

```
vagrant@vagrant:/vagrant$ pwd
/vagrant
vagrant@vagrant:/vagrant$ touch new.js
vagrant@vagrant:/vagrant$ 1s
Vagrantfile dockerapp iperf3_amd64-24.0.9-1.tar new.js
vagrant@vagrant:/vagrant$
vagrant@vagrant:/vagrant$
vagrant@vagrant:/vagrant$
vagrant@vagrant:/vagrant$ exit
logout
(base) surydura@SURYDURA-M-N257 newvag %
(base) surydura@SURYDURA-M-N257 newvag %
(base) surydura@SURYDURA-M-N257 newvag % 1s
Vagrantfile
                                                                iperf3_amd64-24.0.9-1.tar
                                dockerapp
                                                                                                new.js
(base) surydura@SURYDURA-M-N257 newvag %
```

Passaggio 1. Clonare un'applicazione di esempio nella stessa cartella in cui si trova "Vagrantfile". Nell'esempio viene utilizzata l'applicazione "<u>iox-multiarch-ninx-nyancat-sample</u>":

git clone https://github.com/etychon/iox-multiarch-nginx-nyancat-sample.git

Passaggio 2. SSH sul dispositivo vagante:

vagrant ssh

```
(base) surydura@SURYDURA-M-N257 newvag % vagrant ssh
This appears to be an ARM64 machine! ...
Welcome to Ubuntu 22.04.3 LTS (GNU/Linux 5.15.0-87-generic aarch64)
```

```
* Documentation: https://help.ubuntu.com
* Management: https://landscape.canonical.com
* Support: https://ubuntu.com/advantage
```

System information as of Mon Aug 5 03:21:53 PM UTC 2024

 System load:
 0.23388671875
 Processes:
 259

 Usage of /:
 37.4% of 18.01GB
 Users logged in:
 0

 Memory usage:
 3%
 IPv4 address for ens160: 192.168.78.129

 Swap usage:
 0%

Expanded Security Maintenance for Applications is not enabled.

171 updates can be applied immediately. 106 of these updates are standard security updates. To see these additional updates run: apt list --upgradable

Enable ESM Apps to receive additional future security updates. See https://ubuntu.com/esm or run: sudo pro status

Last login: Fri Oct 20 16:12:20 2023 from 192.168.139.1 vagrant@vagrant:~\$

Passaggio 3. Compilare l'applicazione:

```
cd /vagrant/iox-multiarch-nginx-nyancat-sample/
chmod +x build
sh ./build
```

Al termine del processo di generazione, è possibile disporre di due applicazioni IOx pronte per l'installazione (<u>"iox-amd64-nginx-nyancat-sample.tar.gz" per amd64 e "iox-arm64-nyancat-sample.tar.gz"</u> per le piattaforme di destinazione):

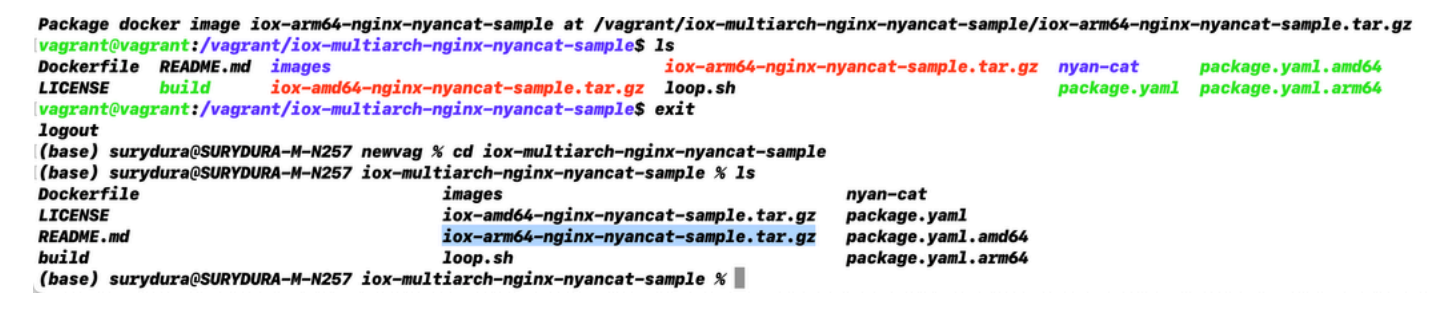

## Distribuire l'applicazione IOx

Passaggio 1. Accedere a IR1101 tramite l'interfaccia Web:

| cisco                   | _ |
|-------------------------|---|
| LOGIN                   |   |
| Username                |   |
| Password                |   |
| Language: English   日本語 |   |
| LOGIN NOW               |   |

© 2005-2018 - Cisco Systems, Inc. All rights reserved. Cisco, the Cisco logo, and Cisco Systems are registered trademarks or trademarks of Cisco Systems, Inc. and/or its affiliates in the United States and certain other countries. All third party trademarks are the property of their respective owners.

Passaggio 2. Utilizzare l'account con privilegi 15:

| Cisco IR1           | 101-K9                    |
|---------------------|---------------------------|
| Q Search Menu Items | Cellular                  |
| Dashboard           | Ethernet Logical          |
| Monitoring >        | යි. Layer2                |
| Sconfiguration >    | VLAN<br>VTP               |
| () Administration > | Routing Protocols         |
| K Troubleshooting   | EIGRP<br>OSPF             |
|                     | Static Routing            |
|                     |                           |
|                     | ACL                       |
|                     | NAT                       |
|                     | Services                  |
|                     | Application Visibility    |
|                     | Custom Application<br>IOx |
|                     | Nethow                    |

Passaggio 3. Nell'accesso a IOx Local Manager, utilizzare lo stesso account per continuare come

#### mostrato nell'immagine:

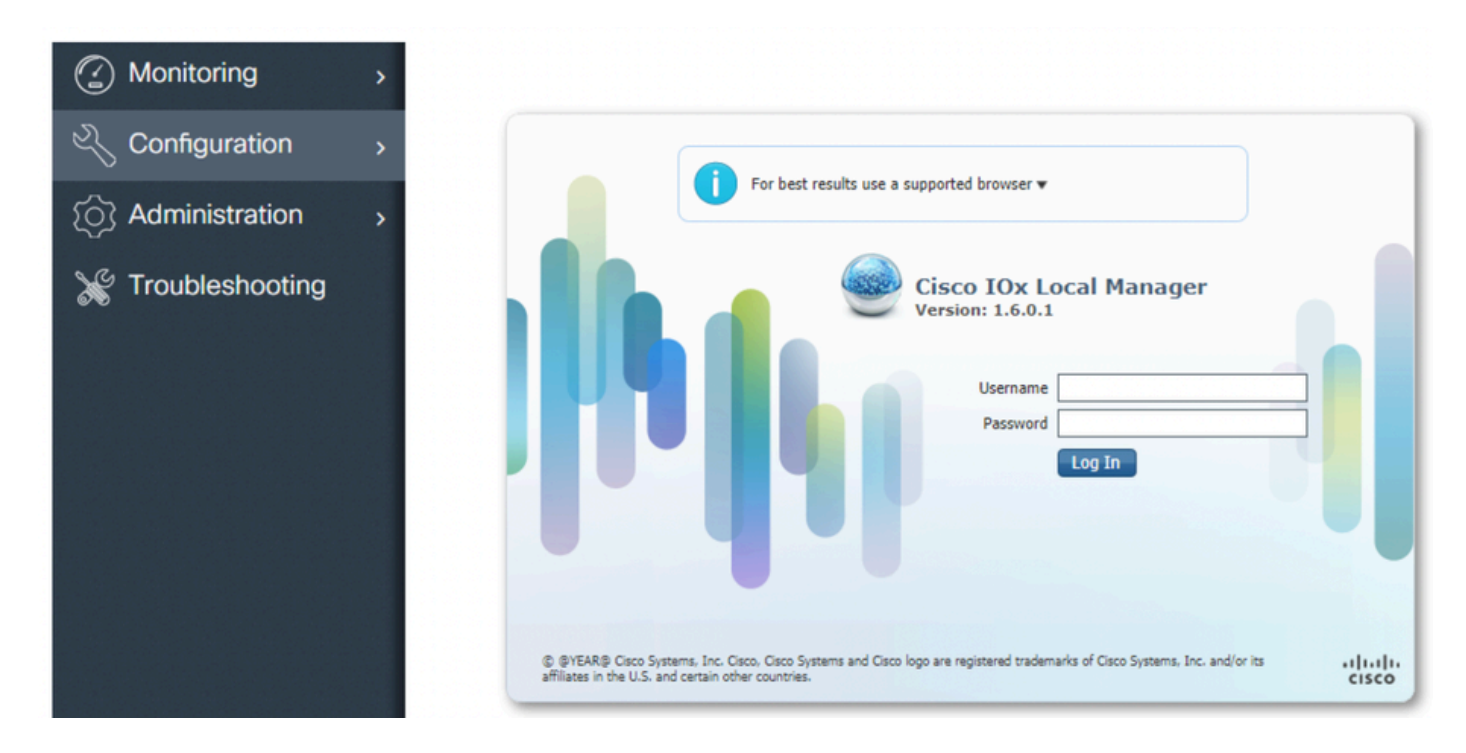

Passaggio 4. Fare clic su Add New (Aggiungi nuovo), selezionare un nome per l'applicazione IOx e scegliere il file package.tar creato nel passo 3 della sezione Procedure to Set Up Build Environment Using Vagrant (Procedura di configurazione dell'ambiente di generazione tramite Vagrant), come mostrato nell'immagine:

| Applications | System Info | System Troubl | leshoot                         | System Se | etting  |             |   |
|--------------|-------------|---------------|---------------------------------|-----------|---------|-------------|---|
|              | Add New     | C Refresh     |                                 |           |         |             |   |
|              |             |               | Deploy appli<br>Application Id: | ication   | iox_web | and/and tar | × |

Passaggio 5. Una volta caricato il pacchetto, attivarlo come mostrato nell'immagine:

| Applications      | System Info         | System Troubleshoot | System Settin |
|-------------------|---------------------|---------------------|---------------|
| iox_web           |                     | D                   | EPLOYED       |
| simple docker we  | bserver for arm64v8 |                     |               |
| docker            | VERSI<br>1.0        | DN                  | c1.tiny       |
|                   |                     |                     | 6.3%          |
| Memory *          |                     |                     |               |
| Memory *<br>CPU * |                     |                     | 10.0%         |

Passaggio 6. Nella scheda Resources, aprire l'impostazione dell'interfaccia per specificare l'indirizzo IP fisso che si desidera assegnare all'app, come mostrato nell'immagine:

| cisco Cisco I | <b>Systems</b><br>Ox Local Manager |                                                  |                           |               |                                  |
|---------------|------------------------------------|--------------------------------------------------|---------------------------|---------------|----------------------------------|
| Applications  | System Info System                 | Troubleshoot System Setting                      | iox_web                   |               |                                  |
| Resources     | App-info App-Config                | App-DataDir Logs                                 |                           |               |                                  |
| ▼ Resouces    |                                    |                                                  |                           |               |                                  |
| ▼ Resource    | Profile                            |                                                  | ▼ Network Con             | figuration    |                                  |
| Profile:      | c1.tiny 🔻                          |                                                  | eth0                      | VPG0 VirtualP | ortGroup vi.   Interface Setting |
| CPU           | 100                                | Interface Setting                                |                           | ×             |                                  |
| Memory        | 32                                 | IPv4 Setting                                     |                           |               |                                  |
| Disk          | 10                                 | O Dynamic     Static                             |                           |               |                                  |
| Avail. CPU (c | pu-units) 1000 Avail. Memor        | IP/Mask       192.168.1.15       / 2         DNS | 4<br>Default V<br>Gateway | Cancel        |                                  |

Passaggio 7. Fare clic su OK, quindi su Attiva. Una volta completata l'azione, tornare alla pagina principale di Gestione locale (pulsante Applicazioni nel menu superiore), quindi avviare l'applicazione come mostrato nell'immagine:

| Applications   | System Info         | System Troul | bleshoot | System Setting     | ) iox_web |
|----------------|---------------------|--------------|----------|--------------------|-----------|
| iox_web        | hserver for arm64v8 |              | AC       | TIVATED            |           |
| TYPE<br>docker | VE                  | RSION<br>1.0 |          | PROFILE<br>c1.tiny |           |
| Memory *       |                     |              |          | 6.3%               |           |
| CPU *          |                     |              |          | 10.0%              |           |
|                | 0.0                 |              | *        | _                  |           |

Dopo aver eseguito questi passaggi, l'applicazione è pronta per l'esecuzione.

#### Risoluzione dei problemi

Per risolvere i problemi relativi alla configurazione, controllare il file di log creato nello script Python utilizzando un programma di gestione locale. Passare ad Applicazioni, fare clic su Gestisci nell'applicazione iox\_web, quindi selezionare la scheda Log come mostrato nell'immagine:

| pplications                               | System Info | Syst    | em Troubleshoot                                             | System Setting | iox_web              |                                  |
|-------------------------------------------|-------------|---------|-------------------------------------------------------------|----------------|----------------------|----------------------------------|
| Resources                                 | App-info    | App-Cor | nfig App-DataD                                              | ir Logs        |                      |                                  |
|                                           |             |         |                                                             |                |                      |                                  |
| Log name                                  |             |         | Timestamp                                                   |                | Log Size             | Download                         |
| Log name<br>watchDog.log                  |             |         | Timestamp<br>Wed Mar 13 20:39:51 2                          | 2019           | Log Size             | Download                         |
| Log name<br>watchDog.log<br>webserver.log |             |         | Timestamp<br>Wed Mar 13 20:39:51 2<br>Wed Mar 13 20:41:33 2 | 2019<br>2019   | Log Size<br>97<br>39 | Download<br>download<br>download |

#### Informazioni su questa traduzione

Cisco ha tradotto questo documento utilizzando una combinazione di tecnologie automatiche e umane per offrire ai nostri utenti in tutto il mondo contenuti di supporto nella propria lingua. Si noti che anche la migliore traduzione automatica non sarà mai accurata come quella fornita da un traduttore professionista. Cisco Systems, Inc. non si assume alcuna responsabilità per l'accuratezza di queste traduzioni e consiglia di consultare sempre il documento originale in inglese (disponibile al link fornito).